## Step 1:

• In MyReports on the Transactional Reports tab select Transaction Detail Report

| UC <sub>SF</sub> Ur                                                                                                    | iversity of Califo                                                                                                    | ornia, San Franc      | isco                 |                          |                          |                    |                    |                       | MyReports      |
|----------------------------------------------------------------------------------------------------|----------------------------------------------------------------------------------------------------|-----------------------|----------------------|--------------------------|--------------------------|--------------------|--------------------|-----------------------|----------------|
| Transactional<br>Reports                                                                                                    | Operational<br>Reports                                                                                                    | Management<br>Reports | Faculty<br>Portfolio | Portfolio<br>Projections | Control Point<br>Reports | HR Data<br>Reports | Inquiries          | Manage<br>MyFavorites | Support        |
|                                                                                                    |                                                                                                    |                       |                      |                          |                          |                    |                    |                       |                |
|                                                                                                    |                                                                                                    |                       |                      |                          |                          |                    |                    | Trans                 | actional Repo  |
| Accounts                                                                                                    | Payable/Purch                                                                                                    | nase Order Ingu       | ry Report (AP/       | PO)                      |                          |                    |                    |                       |                |
| Displays d                                                                                                    | Displays detailed line level information associated with a single Voucher, Vendor Invoice Number, or Purchase Order.                                              |                       |                      |                          |                          |                    |                    |                       |                |
| Asset Ma                                                                                                    | nagement Rep                                                                                                    | ort                   |                      |                          |                          |                    |                    |                       |                |
| Used by C                                                                                                    | ustodians, this re                                                                                                    | eport lists detailed  | information abou     | ut capitalized asse      | ets to enable depa       | rtments to perfor  | m their physical i | inventory. The repo   | rt can also be |
| used for b                                                                                                    | asic inquiry, inclu                                                                                                    | ding the status of    | an asset.            |                          |                          |                    |                    |                       |                |
| Balance                                                                                                    | Balance Sheet Report                                                                                                    |                       |                      |                          |                          |                    |                    |                       |                |
| Displays A                                                                                                    | sset and Liability                                                                                                    | account activity a    | nd balances for      | a selected date ra       | ange. The report ca      | an be displayed a  | at a summary Ac    | count level, or at a  | detail level   |
| including Fund, Dept ID, and Project.                                                                                                    |                                                                                                    |                       |                      |                          |                          |                    |                    |                       |                |
| Distribution of Payroll Expense Report (DPE)                                                                                                    |                                                                                                    |                       |                      |                          |                          |                    |                    |                       |                |
| Displays detailed payroll information for all transactions processed through the Payroll System at a level of detail not available in the GL Payroll Journal. |                                                                                                    |                       |                      |                          |                          |                    |                    |                       |                |
| Purchase Order Lien Balance Report                                                                                                    |                                                                                                    |                       |                      |                          |                          |                    |                    |                       |                |
| Displays p                                                                                                    | urchase orders w                                                                                                    | vith open balances    | for the specified    | d search criteria, a     | as of the close of the   | he previous busir  | ness day.          |                       |                |
| Transacti                                                                                                    | <u>on Detail Repo</u>                                                                                                    | <u>rt</u>             |                      |                          |                          |                    |                    |                       |                |
| Displays d                                                                                                    | Displays detailed transaction information including Payroll, Accounts Payable, Purchase Orders, Financial Journals, and Budget Journals. Facilitates research and |                       |                      |                          |                          |                    |                    |                       |                |

## Step 2:

- In the Transaction Detail Report
  - Keep the default Date Range for one month
  - Add the following list of Unallowable Expense Accounts
    - 51321 Spon proj equip >\$5K+
    - 52310 Dietary (food)
    - 52315 Furniture
    - 52601 Computers \$5K and above
    - 52602 Software \$5K and above
    - 52603 Equipment \$5k+ non compute
    - 52604 Interdept equipment transfers
    - 52605 Library materials capitalized
    - 55601 Legal general ops/advice
    - 55602 Legal litigation/debt collect
    - 55603 Legal fines and penalties
    - 57001 Telephone lines/equipment
    - 57025 Telephone cellular
    - 57055 Mail sorting/mail delivery
    - 57200 Business meetings excl alcoho
    - 57250 Social activ /entmt/alcohol
    - 57251 Social/civic membship & subsc
    - 57253 Travel fundr, lobby, alumni

- 57501 Cap lease principal computer
- 57503 Cap lease principal non-comp
- 57802 Parking permits/space
- 57808 ID card expenses
- 57835 Advert sales/public relations
- 57843 Donations/contributions
- 57851 Employee recog/award/bearh
- 58510 Interest expense other
- 57970 MC-bad debt
- 57971 MC-bad debt-ctr ip pers pvt
- 59032 Loans-reserve for bad debts
- 59135 Debt extingishment costs
- 59140 STIP invest expense-current
- 59141 STIP invest expense-loan
- 59142 STIP invest expense-plant
- 59143 STIP invest expense-roi
- 59144 STIP invest expense-rrpl

- Fund: 5018
- **Project Award/Parents:** Add all recharge Projects
- Transaction Type: Select All, except Budget Journal and PO
- Check Show Detail Columns in Report
- o Select Actuals for Columns Displayed
- Select your preferred **Report Output Selection** 
  - Unformatted Data provides C Level details (recommended)
- Click Save As MyFavorite
- Enter a name for the saved report (ex. Monthly Unallowable Expenses)
  - Click Save

| Transaction Detail Report  |                                                                                                    |                                                                                                    |                                                                                     |                                                                    |                                       |                                                   |        |                                                                 |                                                                                                    |                                                       |
|----------------------------|----------------------------------------------------------------------------------------------------|----------------------------------------------------------------------------------------------------|-------------------------------------------------------------------------------------|--------------------------------------------------------------------|---------------------------------------|---------------------------------------------------|--------|-----------------------------------------------------------------|----------------------------------------------------------------------------------------------------|-------------------------------------------------------|
| Report Date<br>Filters     |                                                                                                    |                                                                                                    |                                                                                     | From Dec 2019                                                      | Report                                | V To Dec 2019                                     |        | ¥                                                               |                                                                                                    | Run Report                                            |
| Chartstring Filters        | ★ Select from A<br>BU*<br>SFMED<br>SFMED<br>SFFDN<br>SFFPN<br>SFFPO<br>SFFA<br>SFCP<br>SFCF1<br>SFDCP<br>SFCF1<br>SFDCP<br>SFCF1<br>SFDCP<br>SFCF1<br>SFNA<br>SFMOD<br>SFOAK<br>SFNA<br>SFNA<br>SFNA<br>SFNA<br>SFNA<br>SFNA<br>SFNA<br>SFNA | W/Favorites<br>Account<br>Level F<br>Change Level<br>Add Remove<br>51321 - Spon projequip<br>>SSK, non-comp<br>52601 - Computers SSK<br>and above<br>and above<br>52602 - Software SSK<br>and above<br>52603 - Equipmt SSK and<br>above, non comp<br>52604 - Interdept | Fund<br>Level E<br>Change Level<br>Add Remove<br>5018-Sale & Service Other<br>[Bud] | Dept ID A<br>Level All<br>Change Level<br>Add Remove<br>Add Remove |                                       | Project ▲ Add Remove Project Award/Par Add Remove | rent A | Activity Pd<br>Add Remove<br>Project Manager/Pl A<br>Add Remove | Function Add Remove Project Use Add Remove                                                              | Flexfield A Add Remove Project Lab Owner A Add Remove |
| Report Specific<br>Filters | Budget Journa<br>Cost Transfer<br>Deposit<br>Financial Jour<br>My Expense<br>PCard<br>PO<br>Payroll<br>Recharge<br>Voucher<br>Select All Des                                                                                                 | Iransaction Type<br>al<br>mai - Other                                                                                                    | S<br>V<br>J<br>J                                                                    | iource Code<br>/endor<br>ournal Preparer▲<br>ournal ID▲            |                                       |                                                   |        | Report<br>Report<br>☑ Sho<br>Column                             | Sort 1 None Sort 2 None w Detail Columns in Rep w Benefit Detail Rows Is Displayed Actuals Budget Liens | v<br>v<br>Ino                                         |
|                            | ★ Save As MyFau                                                                                                    | vorite                                                                                                    | O (<br>* Req                                                                        | Report C<br>On Screen HTML<br>uired                                | Dutput Se<br>PDF<br>At lea<br>must be | election                                          | Excel  | <ul> <li>Unformatt</li> </ul>                                   | ed Data                                                                                                 | Run Report<br><u>Clear Cancel</u>                     |

## Step 3:

• Return to MyReports and select Manage MyFavorites tab

Schedule

If the report Monthly Unallowable Expenses does not appear on the list, exit MyReports and log back in

- Check the box in front of the report
- Select Schedule
  - Click Next
- On the Timing Tab:
  - o Select Monthly
  - Select At campus month-end close of every 1 month(s)
    - Click Next

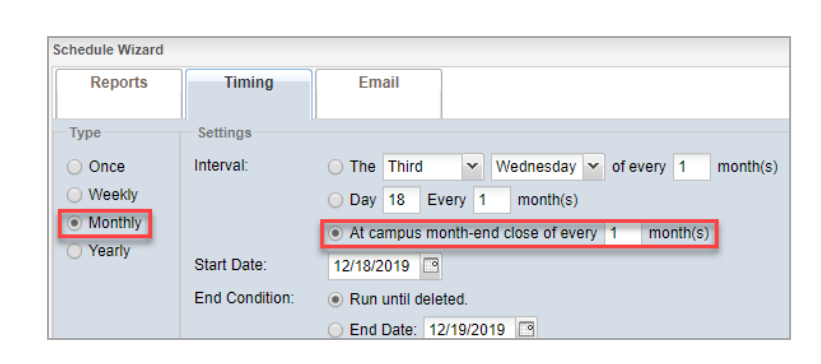

Manage MyFavorites

- Enter the email address you would like this report sent to each month
  - Your email will automatically be copied in the CC line
  - Update the Subject line if you prefer (ex. MyReports: Monthly Unallowable Expenses)
  - Add any additional language to the Body if needed
  - Select Unformatted Data
    - Click Save
- You will now receive the report via email automatically each monthly once the books are closed
  - At year-end you will receive the report at each stage of closing (Prelim, Interim, Final)

| Schedule Wizard                     |          |                                                                                                    |                                                                                 |                                                                                                    |                                                                                                    |  |  |  |
|-------------------------------------|----------|----------------------------------------------------------------------------------------------------|---------------------------------------------------------------------------------|----------------------------------------------------------------------------------------------------|----------------------------------------------------------------------------------------------------|--|--|--|
| Reports                             | Timin    | g En                                                                                                    | nail                                                                            |                                                                                                    |                                                                                                    |  |  |  |
| To:                                 |          | sarah.ritterskar                                                                                                | np@ucsf.e                                                                       | du                                                                                                    | 1                                                                                                    |  |  |  |
| Dc:                                 | 13       | sarah.ritterskar                                                                                                | np@ucsf.e                                                                       | du                                                                                                    |                                                                                                    |  |  |  |
| Subject:                            |          | MyReports: Monthly Unallowable Expenses                                                                         |                                                                                 |                                                                                                    |                                                                                                    |  |  |  |
| Body:                               |          | No Required                                                                                                    |                                                                                 |                                                                                                    |                                                                                                    |  |  |  |
| This message will aj<br>all emails: | ppear in | The attached N<br>you no longer v<br>(copied on this<br>For other quest<br>Controller's Off<br>This is an autor | lyReport h<br>vish to rec<br>email).<br>ions or for<br>ce Solutio<br>mated resp | as been scheduled<br>eive this report, co<br>technical support,<br>n Center at COSol<br>ponse; please do n | t for automated delivery. If<br>ntact the schedule owner<br>please contact the<br>utionCenter@ucsf.edu.<br>ot reply directly to this email. |  |  |  |
|                                     |          |                                                                                                    |                                                                                 |                                                                                                    |                                                                                                    |  |  |  |
| Available Attachmen                 | nts:     | O PDF                                                                                                    | (                                                                               | ) Excel                                                                                                    | Unformatted Data                                                                                                    |  |  |  |

## Additional Notes:

• To make any changes to the schedule click Manage MySchedules on the Manage MyFavorites tab

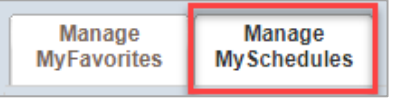

• To run the report ad-hoc, click Select from MyFavorites on the Transaction Detail Report page

|                        |                     |                                   |                 | Transa        | action Detail Report |
|------------------------|---------------------|-----------------------------------|-----------------|---------------|----------------------|
| Report Date<br>Filters |                     |                                   |                 | From Dec 2019 | Report Date Range*   |
|                        | ★ Select fro<br>BU* | MyFavorites<br>Account<br>Level F | Fund<br>Level E | Dept ID 🔺     | Project ▲            |
|                        | SECMP               | Change Level                      | Change Level    | Change Level  |                      |